# Configure NGINX Proxy for Integration with an Agent Assist Solution

### Contents

Introduction Prerequisites Requirements Components Used Background Configure Deployment NGINX Installation Details Configuration Steps Verify Troubleshoot Related Information

## Introduction

This document describes how to configure a NGINX proxy server for an integration with a Cisco Agents Assist solution.

Contributed by Gururaj B. T. and Ramiro Amaya, Cisco Engineers.

## Prerequisites

#### Requirements

Cisco recommends that you have knowledge of these topics:

- Cisco Unified Border Element (CUBE)
- Webex Contact Center Artificial Intelligence Services (WCCAI)
- NGINX Proxy
- Security certificates exchange

#### **Components Used**

The information in this document is based on these software versions:

- Cisco Unified Border Element (CUBE)
- Webex Contact Center Artificial Intelligence Services (WCCAI)
- NGINX Proxy
- Web Socket Connector (WSConnector)

The information in this document was created from the devices in a specific lab environment. All of the devices used in this document started with a cleared (default) configuration. If your network is live, ensure that you understand the potential impact of any command.

## Background

In an Agent Answers deployment CUBE communicates with WSConnector service deployed as part of WCCAI services. In order for the communication to be established CUBE needs Internet access. Some of the enterprises have restriction to provide the direct Internet access to the solution components. In this scenario Cisco recommends the usage of proxy which has the support for WebSocket. This document explains the required configuration for NGINX proxy which has the support for websocket.

# Configure

#### Deployment

CUBE ----<websocket>---NGINX Proxy ----<websocket>---WSconnector

Currently CUBE does not support CONNECT method to tunnel the TCP connection from CUBE to WSConnector. Cisco recommends the hop-by-hop connection through proxy. With this deployment NGINX has a secured connection from CUBE on the incoming leg and another secured connection on the outbound leg towards WSConnector

#### **NGINX Installation Details**

OS details : Cent OS centos-release-7-8.2003.0.el7.centos.x86\_64 NGINX Version : nginx/1.19.5

#### **Configuration Steps**

Step 1. Installation of NGINX: Follow the installation steps from NGINX portal. Follow this link: NGINX Admin Guide.

Step 2. NGINX Self Signed Certificate and Key creation. Execute this command on the NGINX proxy server:

# sudo openssl req -x509 -nodes -days 365 -newkey rsa:2048 -keyout /etc/ssl/private/nginx-selfsigned.key -out /etc/ssl/certs/nginx-selfsigned.crt

Step 3. Edit the nginx.conf file.

worker\_processes 1; error\_log logs/error.log debug;

events { worker\_connections 1024;

}

http { include mime.types; default\_type application/octet-stream; sendfile on; keepalive timeout 65; server { listen 8096 ssl; server\_name ~.+; # dns resolver used by forward proxying resolver <DNS \_Server IP:PORT>; proxy\_read\_timeout 86400s; proxy\_send\_timeout 86400s; client\_body\_timeout 86400s; keepalive\_timeout 86400s; # forward proxy for non-CONNECT request location / { proxy\_pass https://\$http\_host; proxy\_http\_version 1.1; proxy\_set\_header Upgrade \$http\_upgrade; proxy\_set\_header Connection \$connection\_upgrade; proxy\_set\_header Host \$host; proxy\_ssl\_certificate <nginx\_selfsigned\_certificate>; proxy\_ssl\_certificate\_key <nginx\_certificate\_key\_path>; proxy ssl trusted certificate <WsConnector CA Certificate>; proxy\_ssl\_protocols TLSv1.2; } #ssl on; ssl\_certificate <nginx\_selfsigned\_certificate\_path>; ssl\_certificate\_key <nginx\_certificate\_key\_path>; ssl\_session\_cache shared:SSL:1m; ssl session timeout 5m; ssl\_ciphers HIGH:!aNULL:!MD5; ssl\_prefer\_server\_ciphers on; }

}

Step 4. To check the status of the NGINX proxy, execute the command: systemctl status nginx

### Verify

Here are some commands that you can use to verify the NGINX configuration.

a. To check that the NGNIX configuration is correct.
nginx -t
b. To restart the nginx server
systemctl restart nginx
c. To check the nginx version
nginx -V
d. To stop the nginx
systemctl stop nginx
e. To start the nginx

## Troubleshoot

There are not steps to troubleshoot this configuration.

# **Related Information**

- <u>NGINX Admin Guide</u>
- Useful NGINX Command Examples
- How to create a self-signed ssl certificate for NGINX
- <u>Technical Support & Documentation Cisco Systems</u>